相談会の開催にあたり

## 前日までにお願いしたいこと

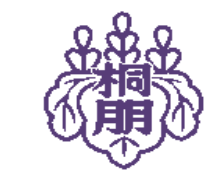

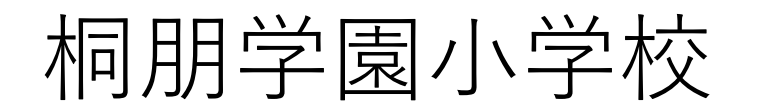

相談会のご参加にあたり①

#### ○インターネットに接続できる端末(カメラ機能付き)をご準備ください。

- パソコン、タブレット、スマートフォン、いずれでもご参加いただけますが、画面の大
- きいものをおすすめいたします。対面で行いますので、端末にカメラがついていること をご確認ください。

#### ○インターネット環境をご確認ください。

スマートフォンやタブレットでご参加される方は、実際に視聴される場所での電波状況 またはWi-Fi環境の確認をお願いします。電波状況またはWi-Fi環境が不安定ですと、途 中で配信が途切れてしまったり、映像が動かなくなってしまったりすることがあります。 LANケーブルを接続した端末でのご参加もおすすめいたします。

相談会のご参加にあたり(2)

○事前にzoomのインストールをお願いします。(次ページをご覧ください。)

○一家庭15分でお願いします。

皆様にお時間を指定の上、予約をしていただいております。

ご協力の程よろしくお願いします。

※撮影・録画等は一切お断りいたします。

## 事前に zoomのインストールをお願いします

オンライン校舎見学会前日までにお送りするメール(miraicompass サイトのIDとして登録されたアドレス宛)で、今回の見学会で使用す るzoomのURLをお知らせします。そちらにアクセスしていただくこ とでzoomのインストールが始まりますが、事前にインストールをし ておいていただくことで、スムーズにご参加いただけます。 できる限り、前日までのインストールをお願いいたします。 ※既にインストールがお済みの方は、14ページをご覧ください。

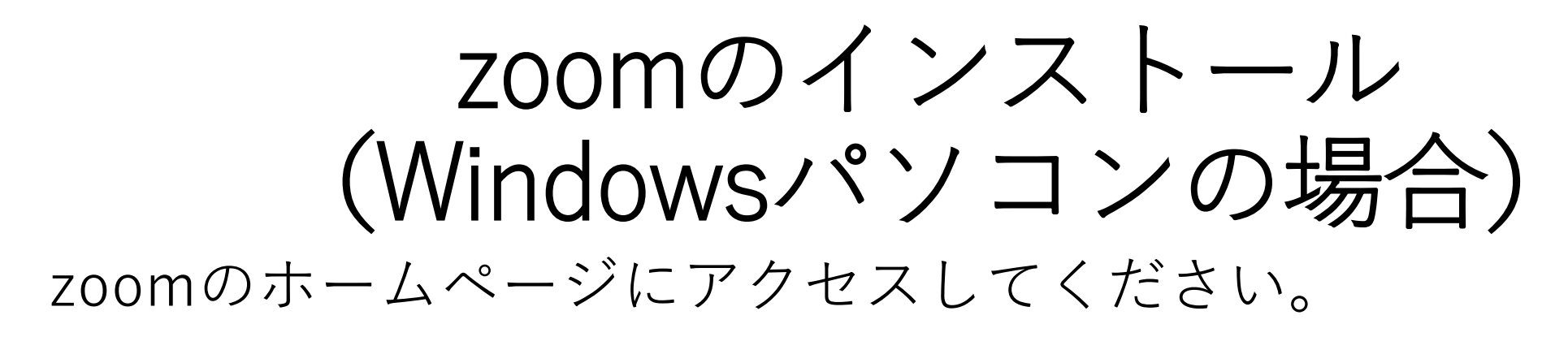

|                       |                                                    |                                            |                  | デモをリクエスト 14     | .888.799.0125 RESOURCES | <b>- </b> <del>1</del> ポ−ト |
|-----------------------|----------------------------------------------------|--------------------------------------------|------------------|-----------------|-------------------------|----------------------------|
| zoom                  | ソリューション・ プランと価格語                                   | 役定 セールスへのお問い合わせ                            |                  | ミーティングに参加する ミーテ | マングを開催する マ              | SIGN OUT                   |
|                       | この危機的状況を                                           | 乗り越えるため、ユーザーを支援するり                         | ノースを開発しました。詳細はこれ | ちらをクリックしてください   | ,۱ <sub>0</sub>         | ×                          |
| Zo<br>ト<br>リアバ<br>オ会語 | oomミーテ<br>レタイムメッセージング。<br>義。<br>your work email    | イングとチャッ<br>とコンテンツ共有が可能な企業向(<br>サインアップは無料です | <b>ツ</b><br>ナビデ  |                 |                         |                            |
| By subm               | itting the form, I agree to the Privacy P<br>デオを見る | olicy                                      |                  |                 |                         |                            |

### トップ画面をそのまま下までスクロールしていくと、次のような 画面になります。

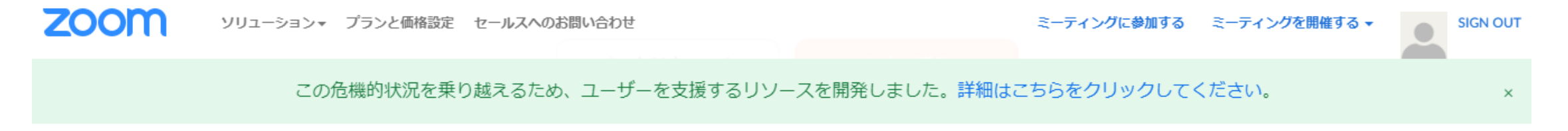

| 捜 ダウンロード                                                                                                    |
|----------------------------------------------------------------------------------------------------|
| comブログ ミーティングクライアント   溶様 Zoom Roomsクライアント   浴口のデーム ブラウザ拡張   comが選ばれる理由 Outlookプラグイン   振 Lyncプラグイン   採用情報 iPhone/iPadアプリ   洽 Androidアプリ   空富家たち ジス   ゲーアキット Joon   low to Video rand Guidelines |

Copyright ©2020 Zoom Video Communications, Inc. All rights reserved. プライバシーおよび法務ポリシー | 広告について | Do Not Sell My Personal Information | クッキー選択設定 | セキュリティ

## ダウンロードの「ミーティングクライアント」をクリックして ください。

#### 概要

Zoomブログ お客様 弊社のチーム Zoomが選ばれる理由 特長 採用情報 統合 パートナー 投資家たち プレス メディアキット How to Video Brand Guidelines

#### ダウンロード

ミーティングクライアント Zoom Roomsクライアント ブラウザ拡張 Outlookプラグイン Lyncプラグイン iPhone/iPadアプリ Androidアプリ

#### 営業担当

1.888.799.0125 営業部にお問い合わせください 計画と価格設定

デモをリクエスト ウェビナーとイベント

#### サポート

Zoomをテストする アカウント サポートセンター ライブトレーニング フィードバック お問い合せ アクセシビリティ

## 「ミーティング用Zoomクライアント」のダウンロードボタンを 押して、ダウンロードを開始してください。

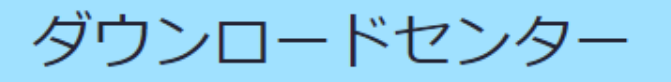

IT管理者用をダウンロード ▼

ミーティング用Zoomクライアント

最初にZoomミーティングを開始または参加されるときに、ウェブブラウザのクライアント が自動的にダウンロードされます。ここから手動でダウンロードすることもできます。

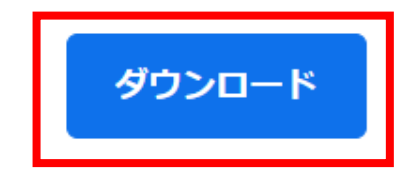

バージョン5.0.5 (26213.0602)

Microsoft Outlook用Zoomプラグイン

### 画面左下に表示される「ZoomInstaller.exe」を押してください。

### ミーティング用Zoomクライアント

最初にZoomミーティングを開始または参加されるときに、ウェブブラウザのクライアント が自動的にダウンロードされます。ここから手動でダウンロードすることもできます。

ダウンロード

バージョン5.0.5 (26213.0602)

#### Microsoft Outlook用Zoomプラグイン

Outlook用ZoomプラグインをインストールするとMicrosoft Outlookツールバー上にボタン が表示され、1回のクリックでミーティングの開始や日程の設定を実行できるようになりま す。

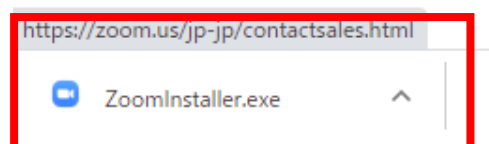

### 「実行」を押してください。インストールが始まります。

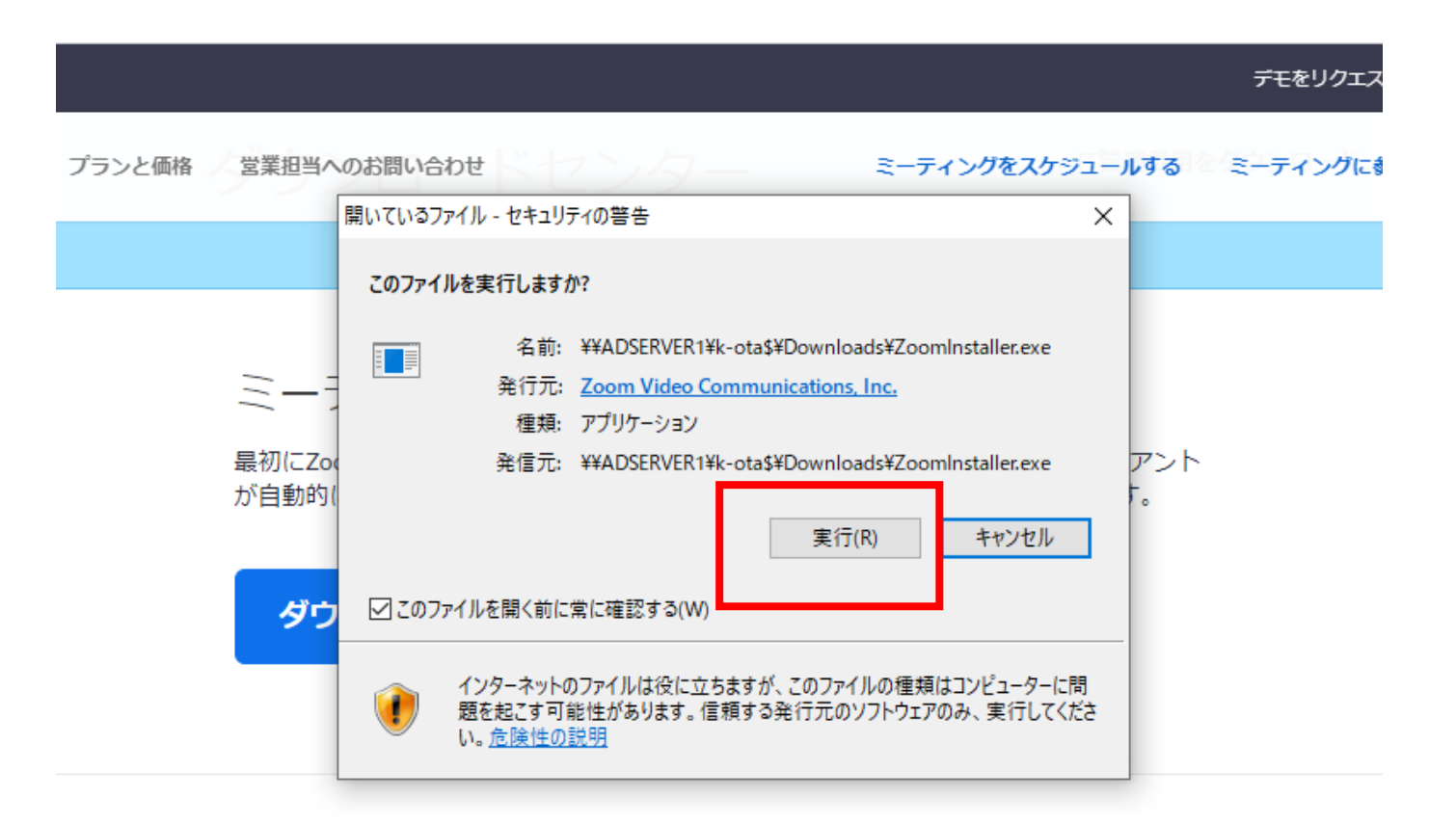

#### Microsoft Outlook用Zoomプラグイン

Outlook用ZoomプラグインをインストールするとMicrosoft Outlookツールバー上にボタン が表示され、1回のクリックでミーティングの開始や日程の設定を実行できるようになりま す。

### インストールが終わると、このような画面が出ます。 画面を閉じて終了です。

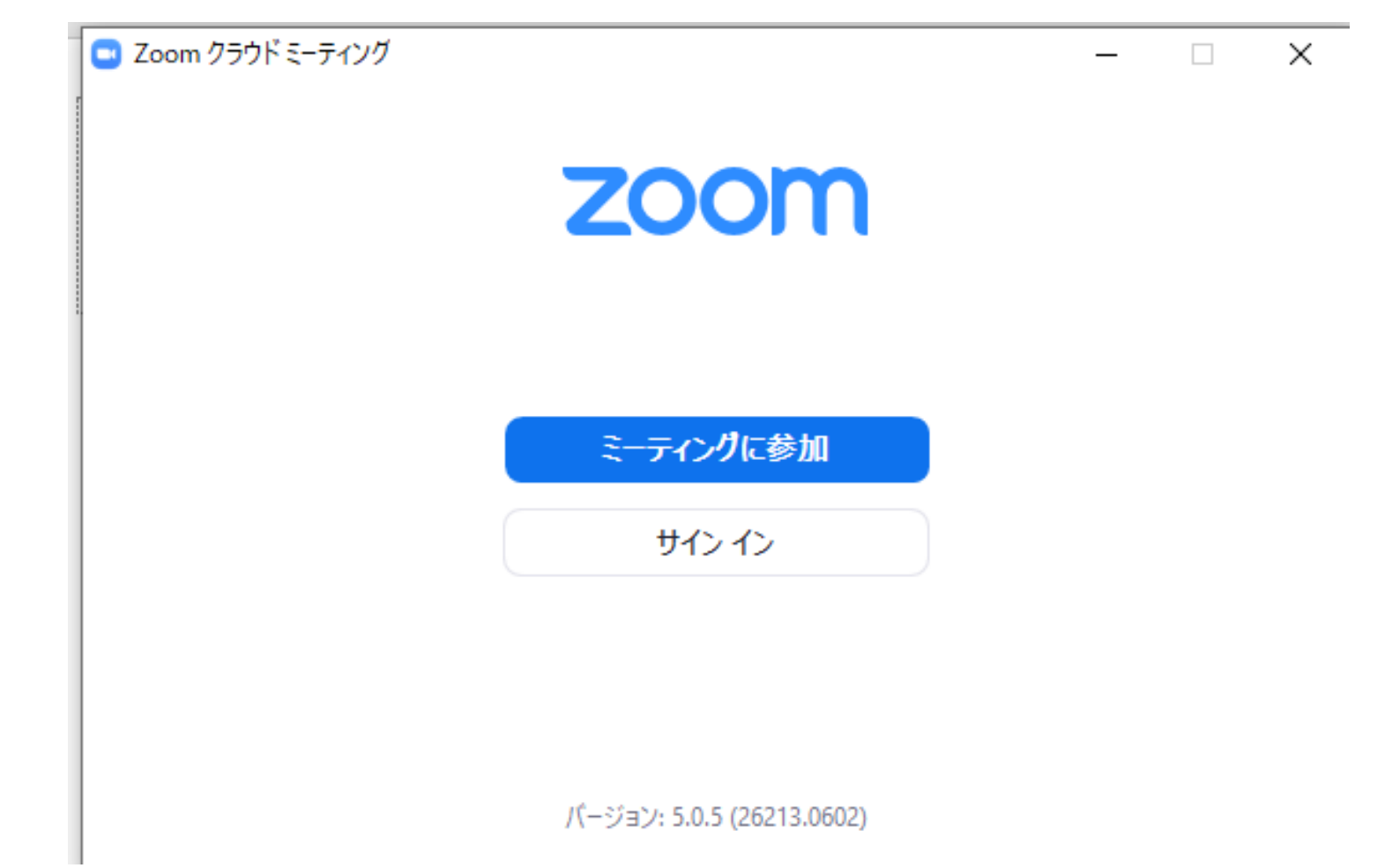

## zoomのインストール (iOS・iPhone・iPadの場合)

## App Store アプリから「ZOOM Cloud Meetinngs」のアプリを インストールしてください。

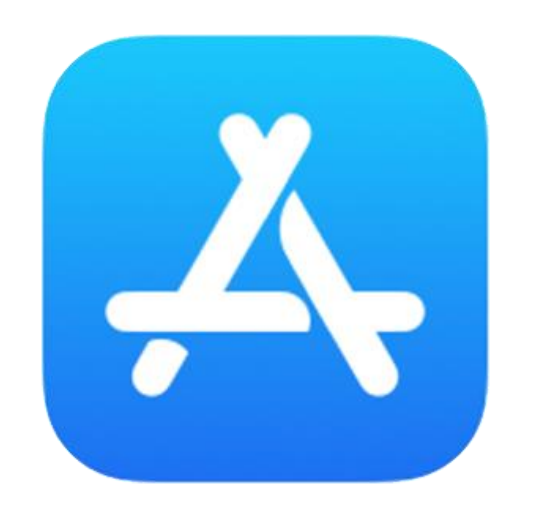

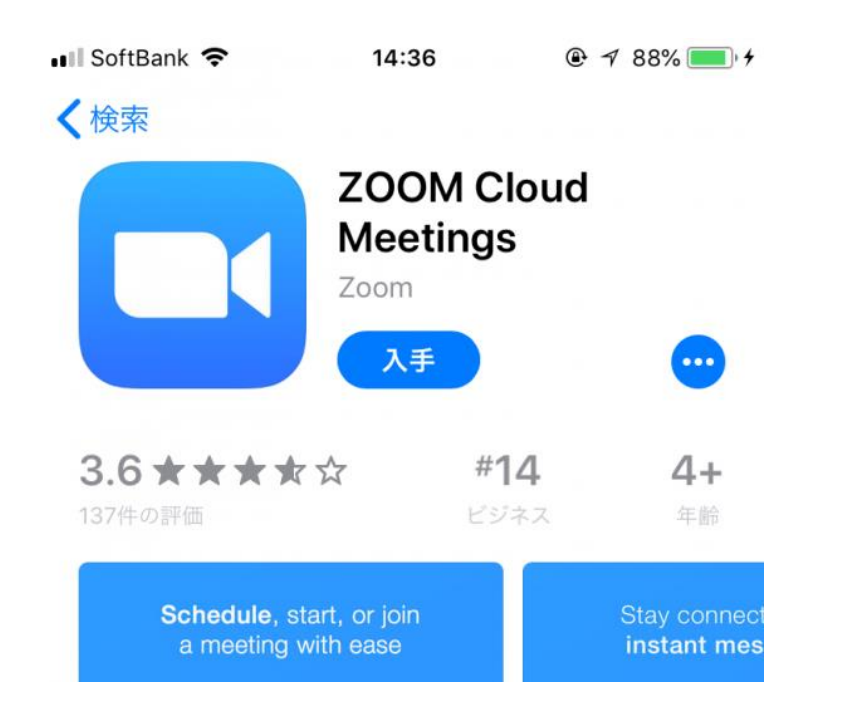

zoomのインストール (Androidの場合)

Google Play アプリから「ZOOM Cloud Meetinngs」のアプリを インストールしてください。

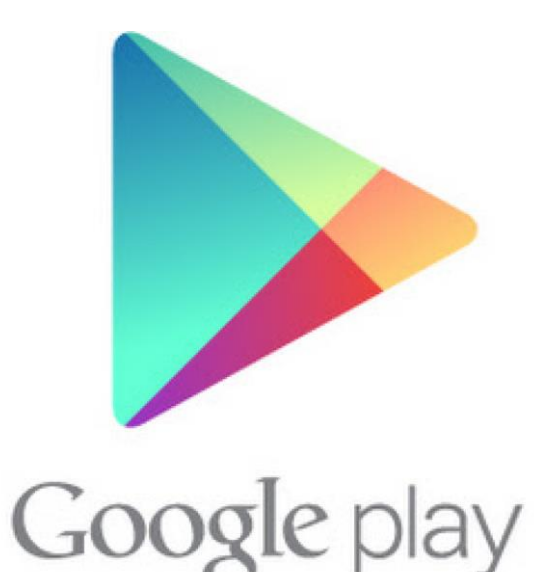

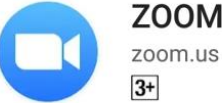

ZOOM Cloud Meetings

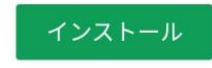

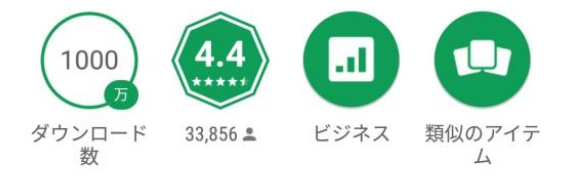

ズームは最大100人のためのビデオや画 面共有で無料のHD会議アプリです

詳細はこちら

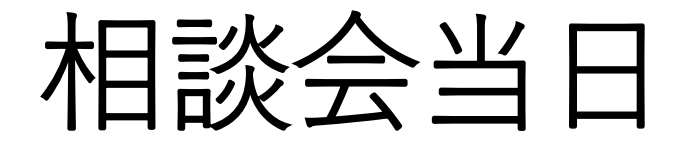

## 予約された時刻の5分前になりましたら

メールに表示されたURL(前日にお知らせします)より

zoomへのアクセスをお願いします。

メールに記載されたURLからアクセスすると以下のような画面が 出ます。同じくメールでお知らせするパスワードを入力してくだ さい。パスワードの扱いには、ご注意ください。

zoom

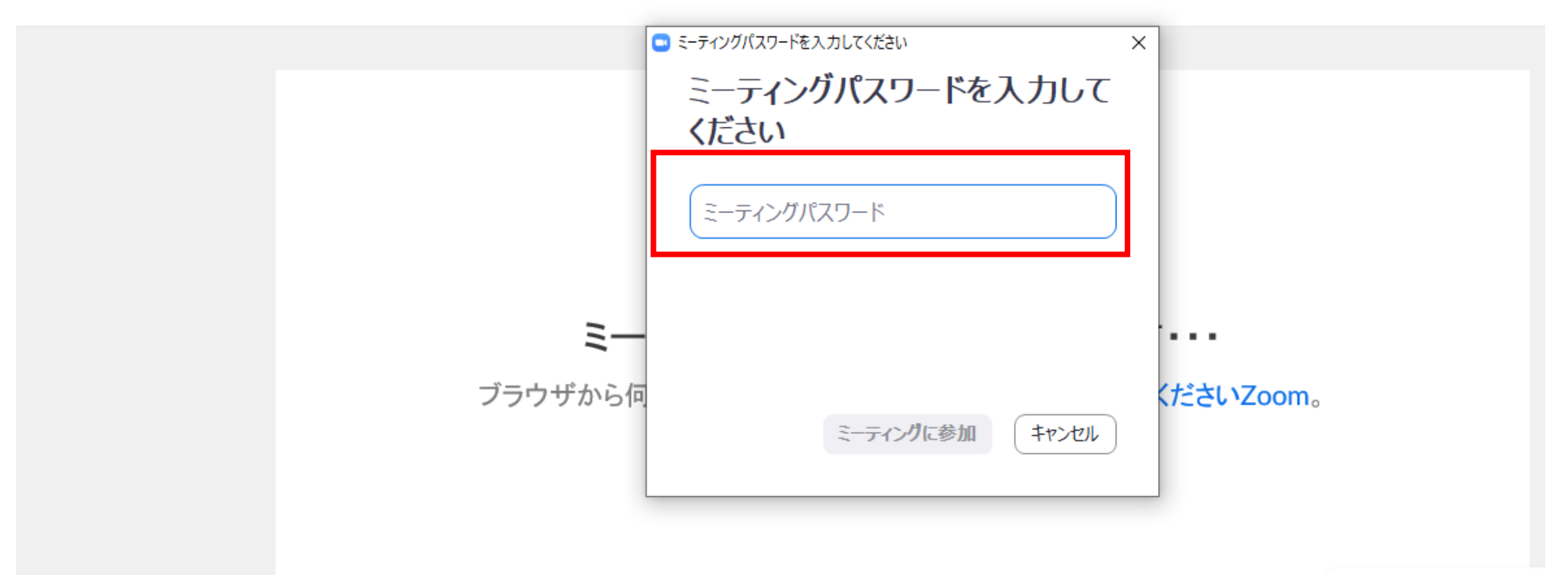

miraicompassサイトのIDとして登録されたメールアドレスと、 お子様のお名前(または申込番号)を入力してください。「将来 のミーティングのためにこの名前を記憶する」は、チェックを入 れなくて構いません。

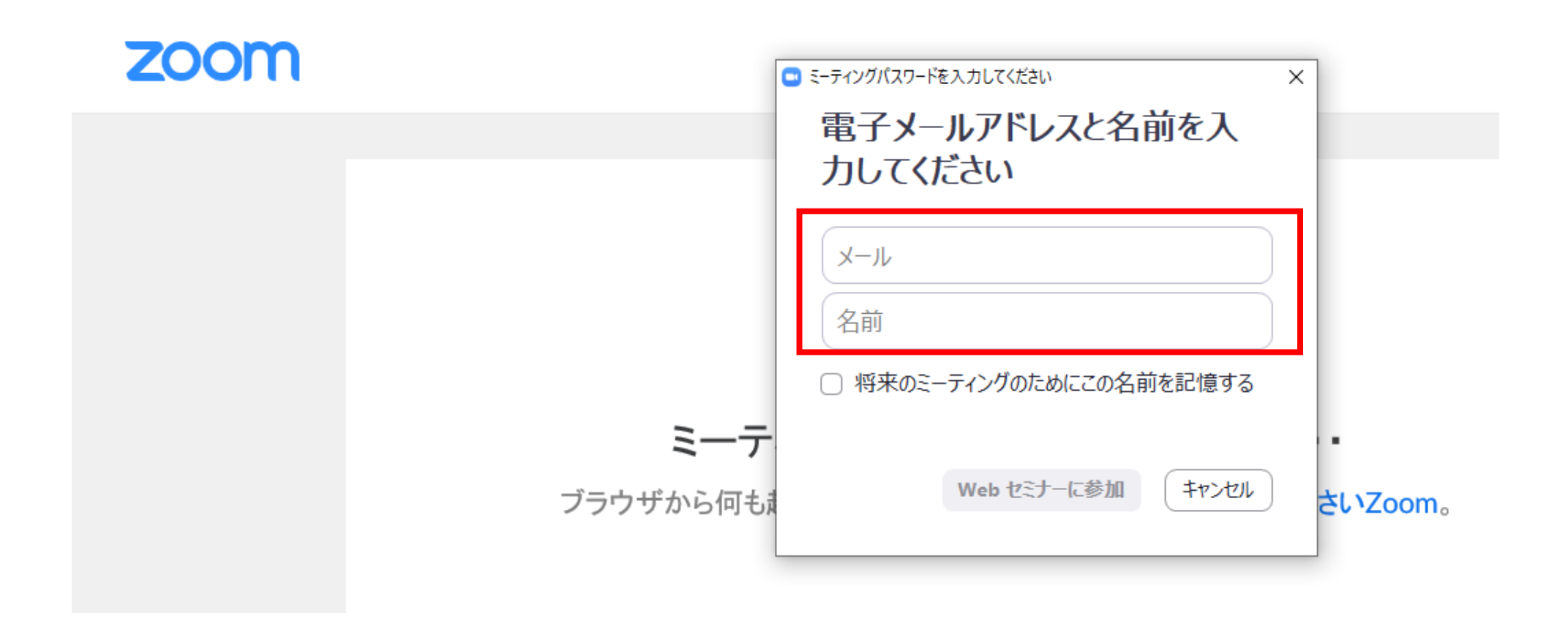

## このような画面が表示されましたら、相談会の画面に切り替わるまでしばらくお待ちください。

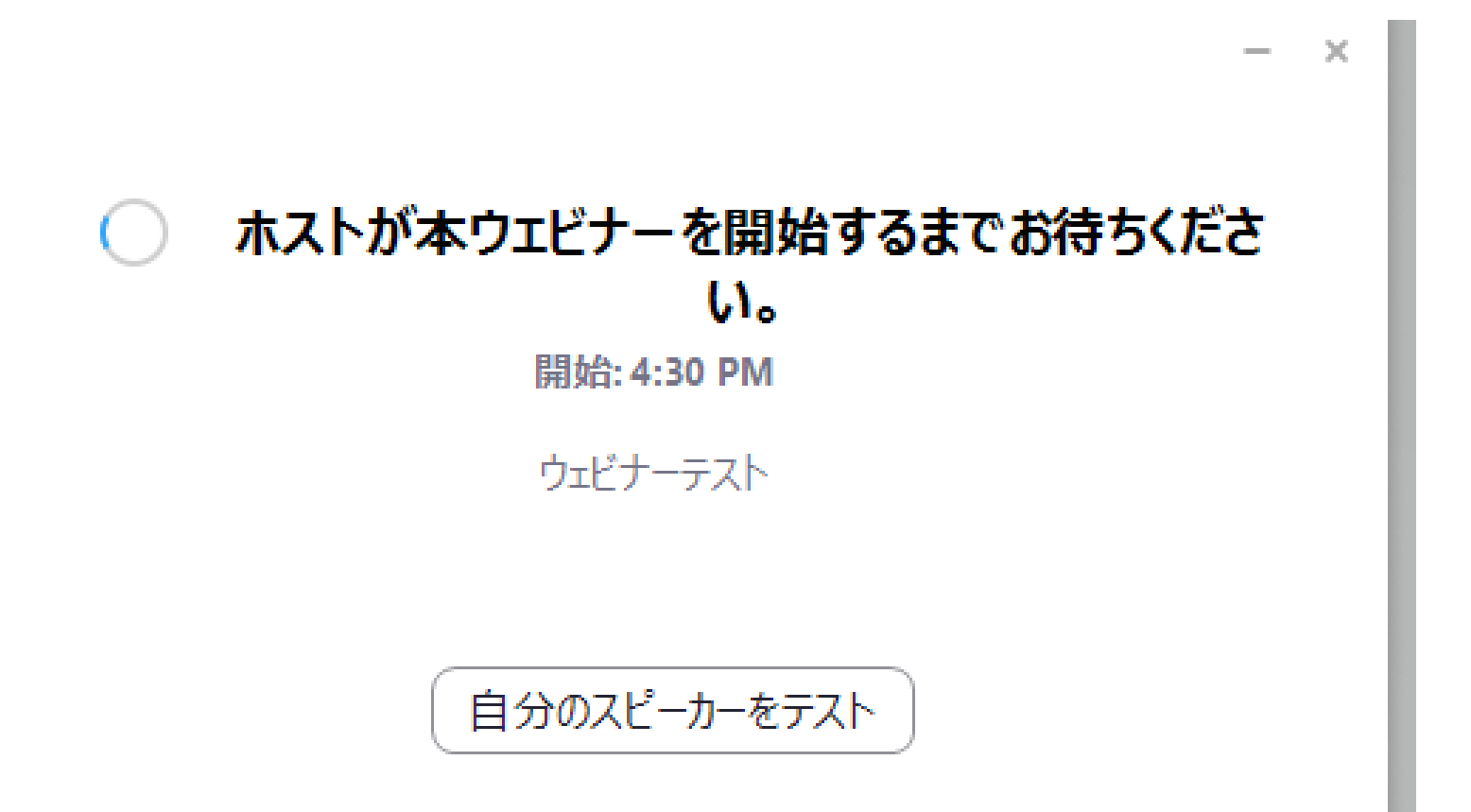

### 以下のような画面に切り替わりましたら、「ビデオ付きで参加」 をクリックしてください。

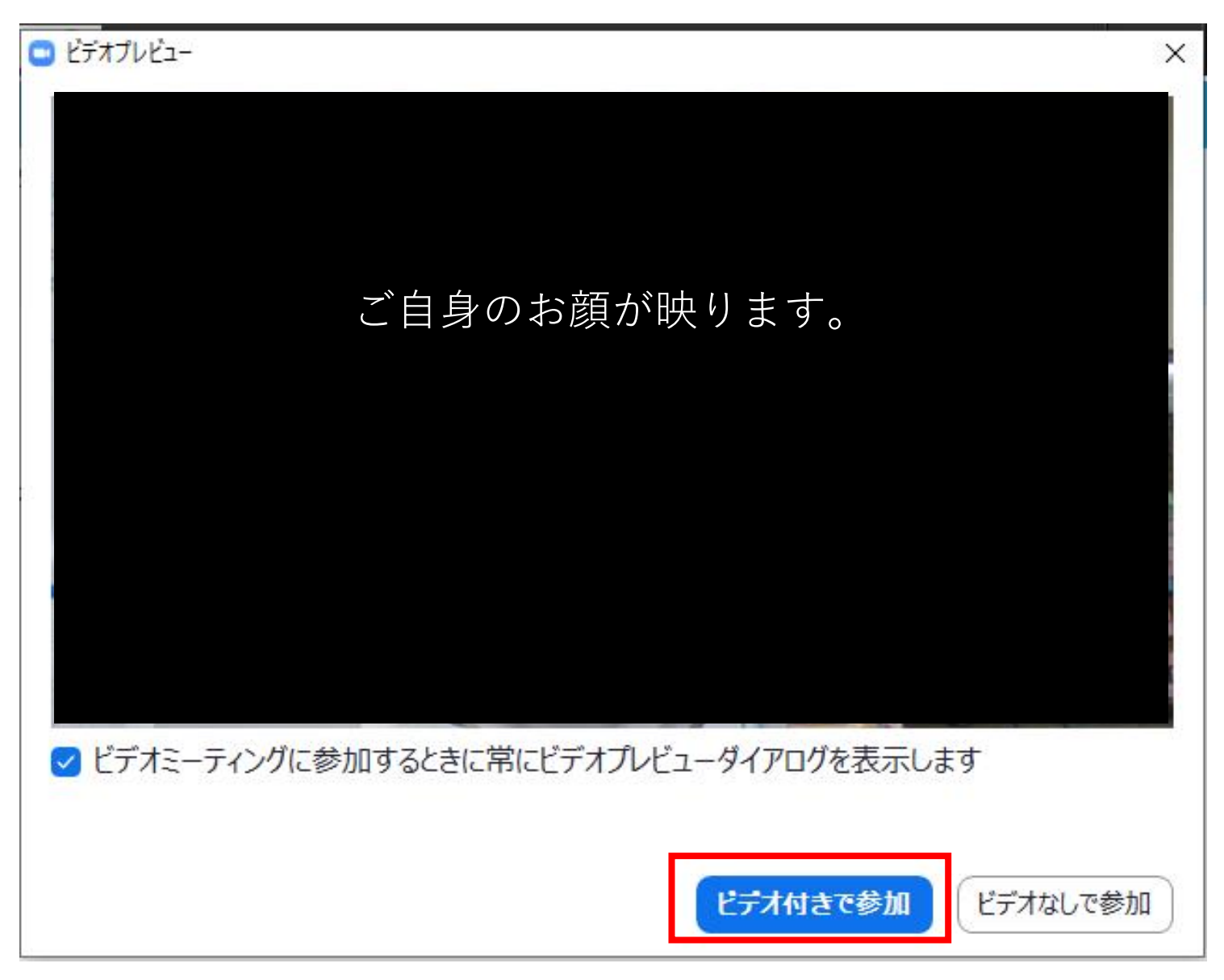

次に、このような画面が出ましたら「コンピューターでオーディオに参加」をクリックしてください。

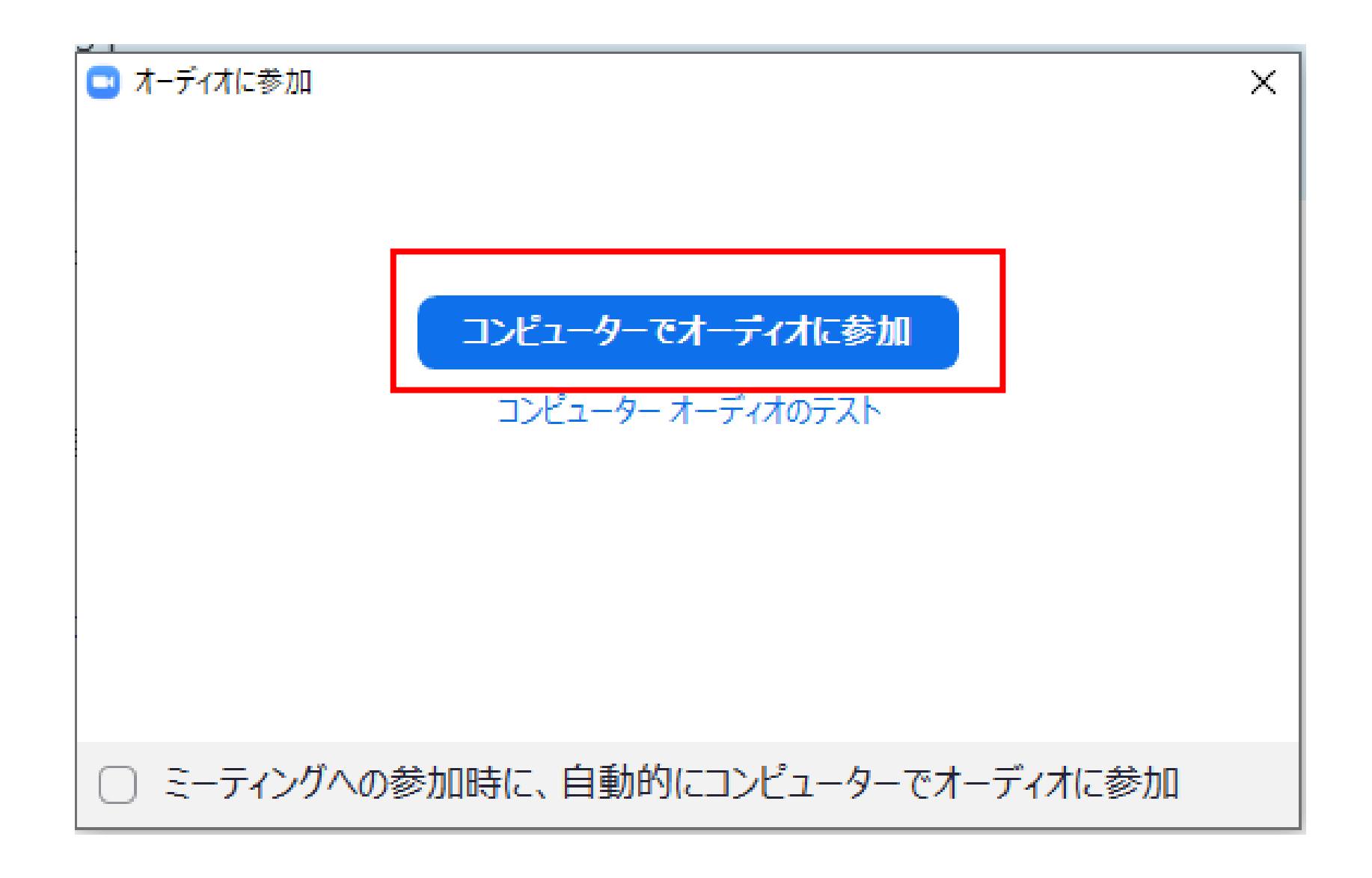

本校教員とお話しください。

# 相談が終わりましたら、画面右下の「退出」ボタンをクリックしてください。

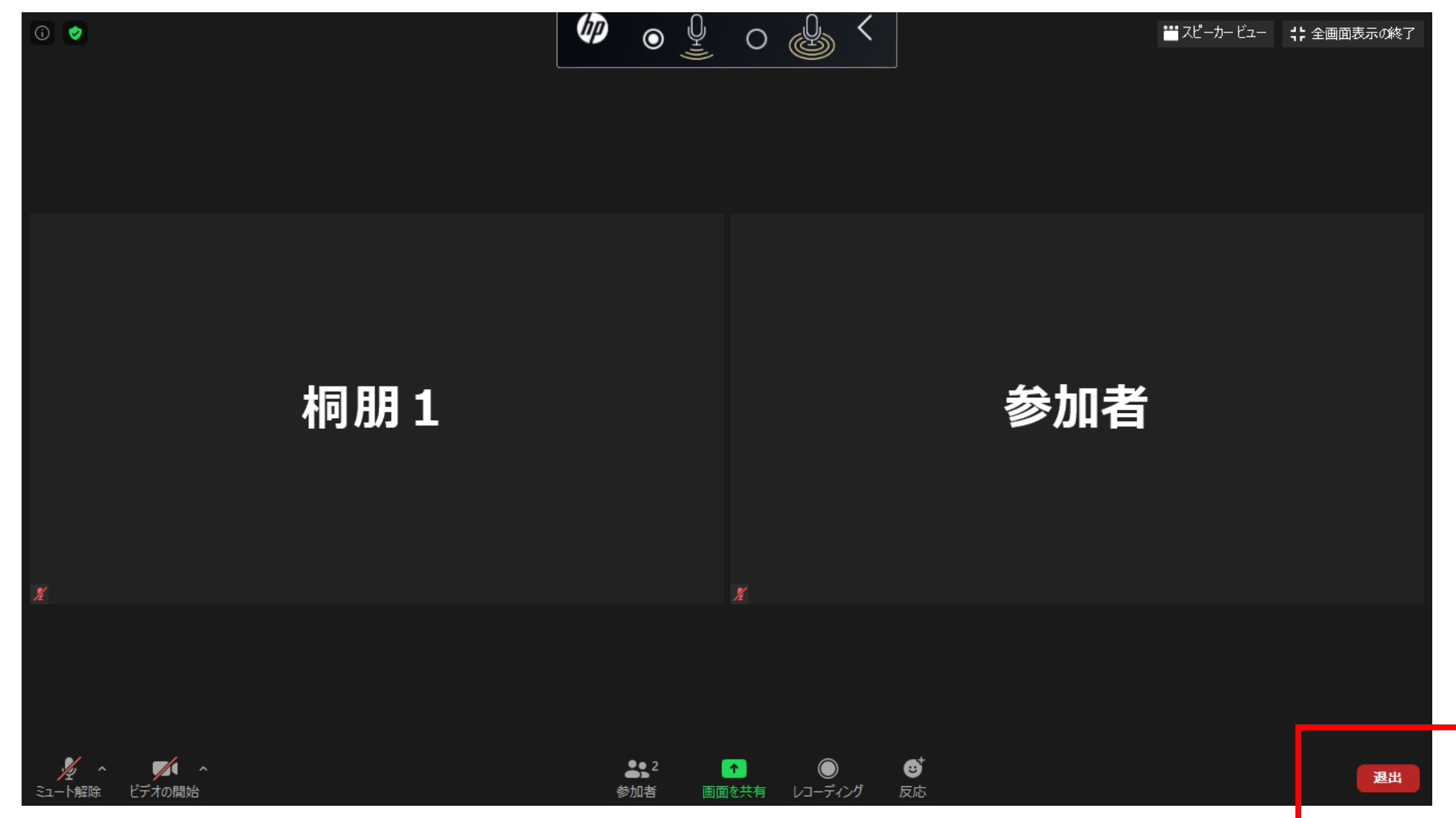

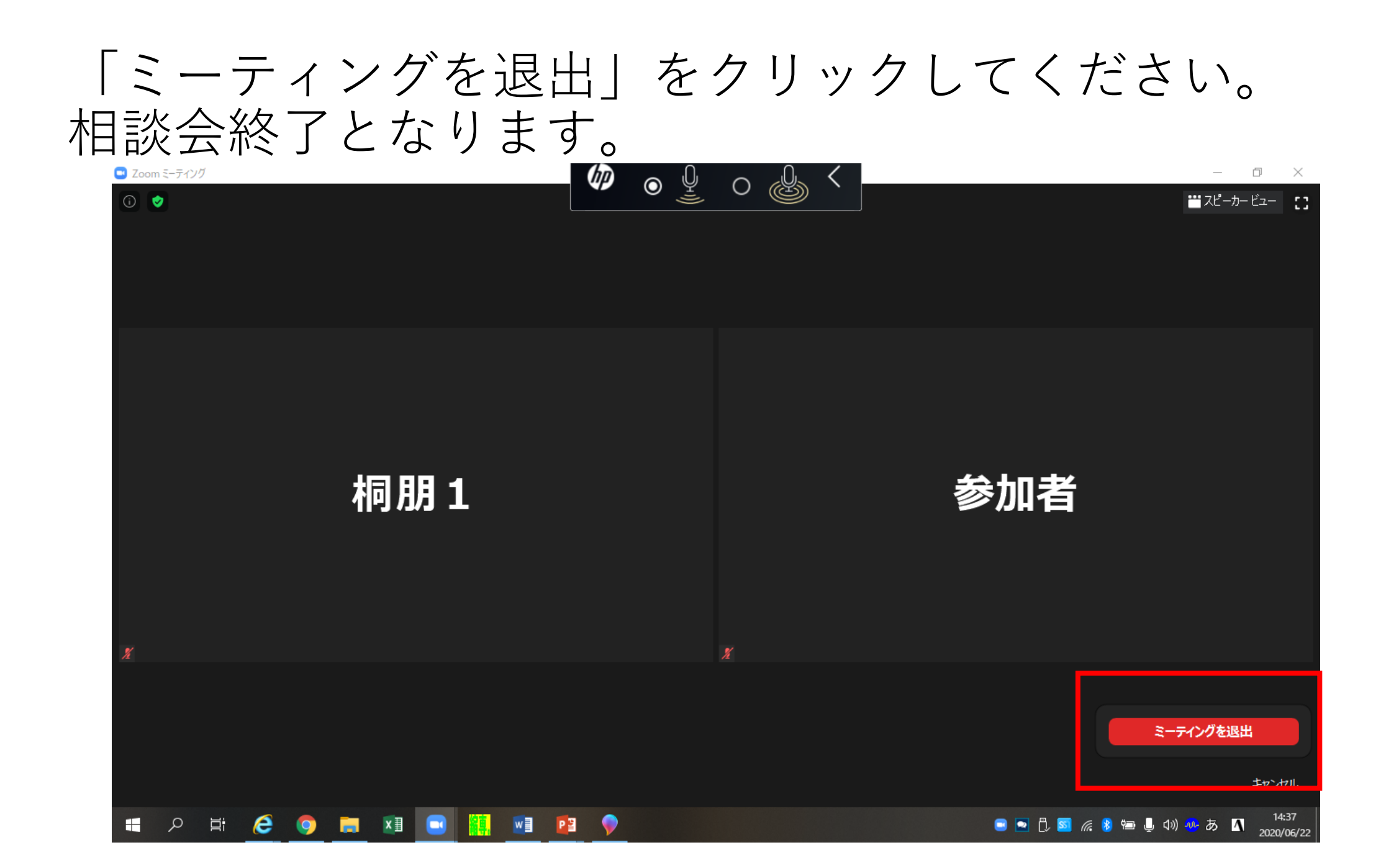

当日の参加方法につきましては、iOS、iPhone、iPad、Android いずれも、14~22ページの内容と同じような流れになります。

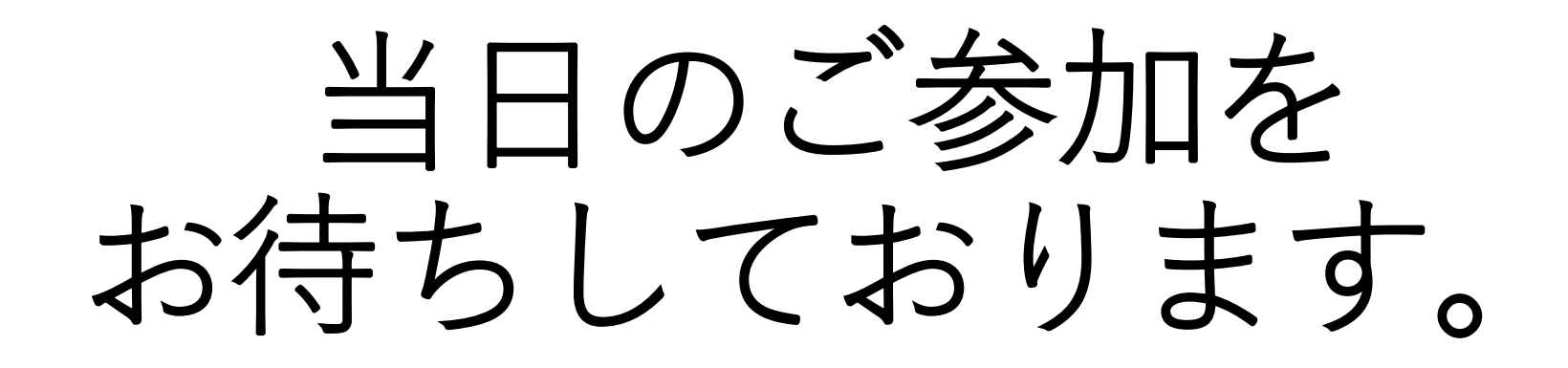